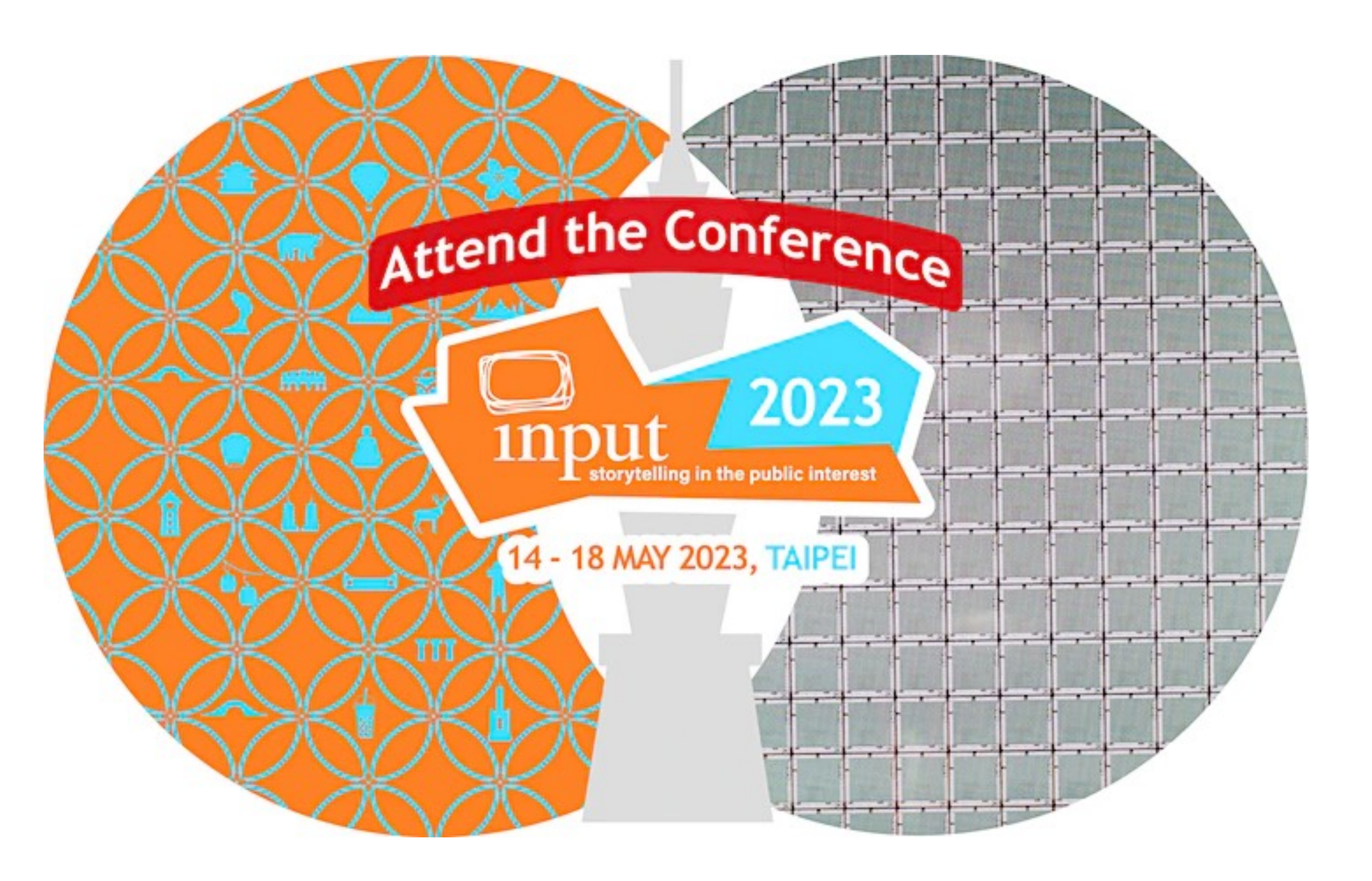

# Eventbrite 網站註冊&報名流程

# 報名頁面 INPUT 2023 Taipei

若需要報名協助請洽客服 免付費電話:0800-002023 信箱: input23.pco.tw@gmail.com

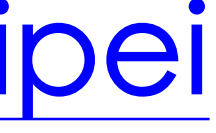

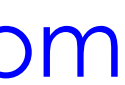

# Eventbrite註冊步驟

如已登入可跳至P.8查看購票步驟

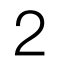

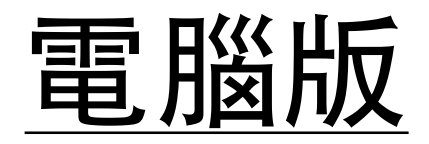

| eventbrite            |                          |
|-----------------------|--------------------------|
|                       | G 使用 Google              |
| LOGIN                 | 使用 Google<br>「Eventbrite |
| Email address         | 不必再記住密碼,<br>鬆又安全地登入。     |
| Password              |                          |
| Log in                |                          |
| or                    |                          |
| Email me a login link | ·                        |
| G Sign in with Google |                          |
| Other login methods   |                          |
| f C                   |                          |
| Sign up 點此註冊          |                          |

如已有eventbrite帳號但忘記登入資訊,請點 若為第一次使用此平台,請點選 Sign up 註冊。

Email me a login link

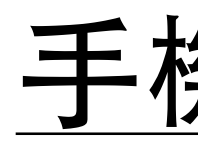

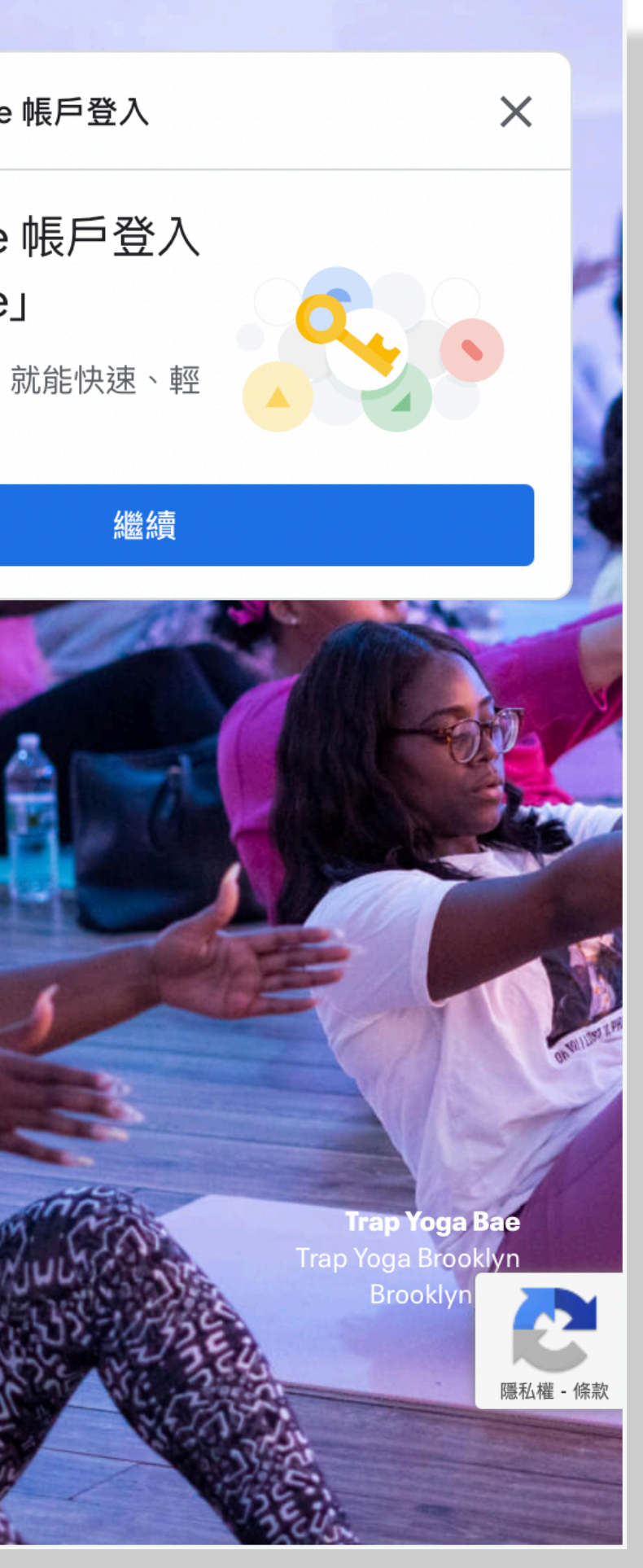

| eventbrite    |                     |      |
|---------------|---------------------|------|
| Log in        | 點此註冊                | Sigr |
| Email address |                     |      |
| Password      |                     |      |
|               | Log in              |      |
|               | or                  |      |
| Ema           | il me a login link  |      |
| G             | Sign in with Google |      |
| Other lo      | gin methods 🗸 🗸     |      |
|               |                     |      |

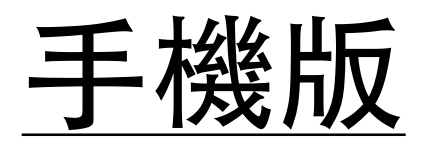

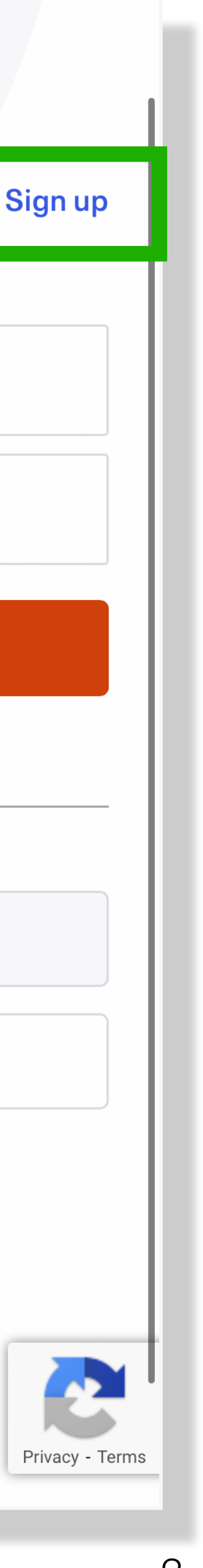

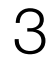

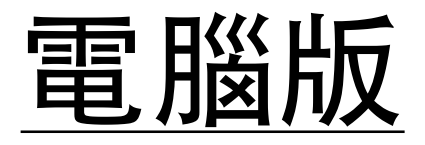

| eventbrite              |  |  |  |
|-------------------------|--|--|--|
| <b>Create an</b>        |  |  |  |
| account                 |  |  |  |
| Email address 輸入email信箱 |  |  |  |
| Continue                |  |  |  |
| or                      |  |  |  |
| G Sign in with Google   |  |  |  |
| Other sign up methods   |  |  |  |
|                         |  |  |  |

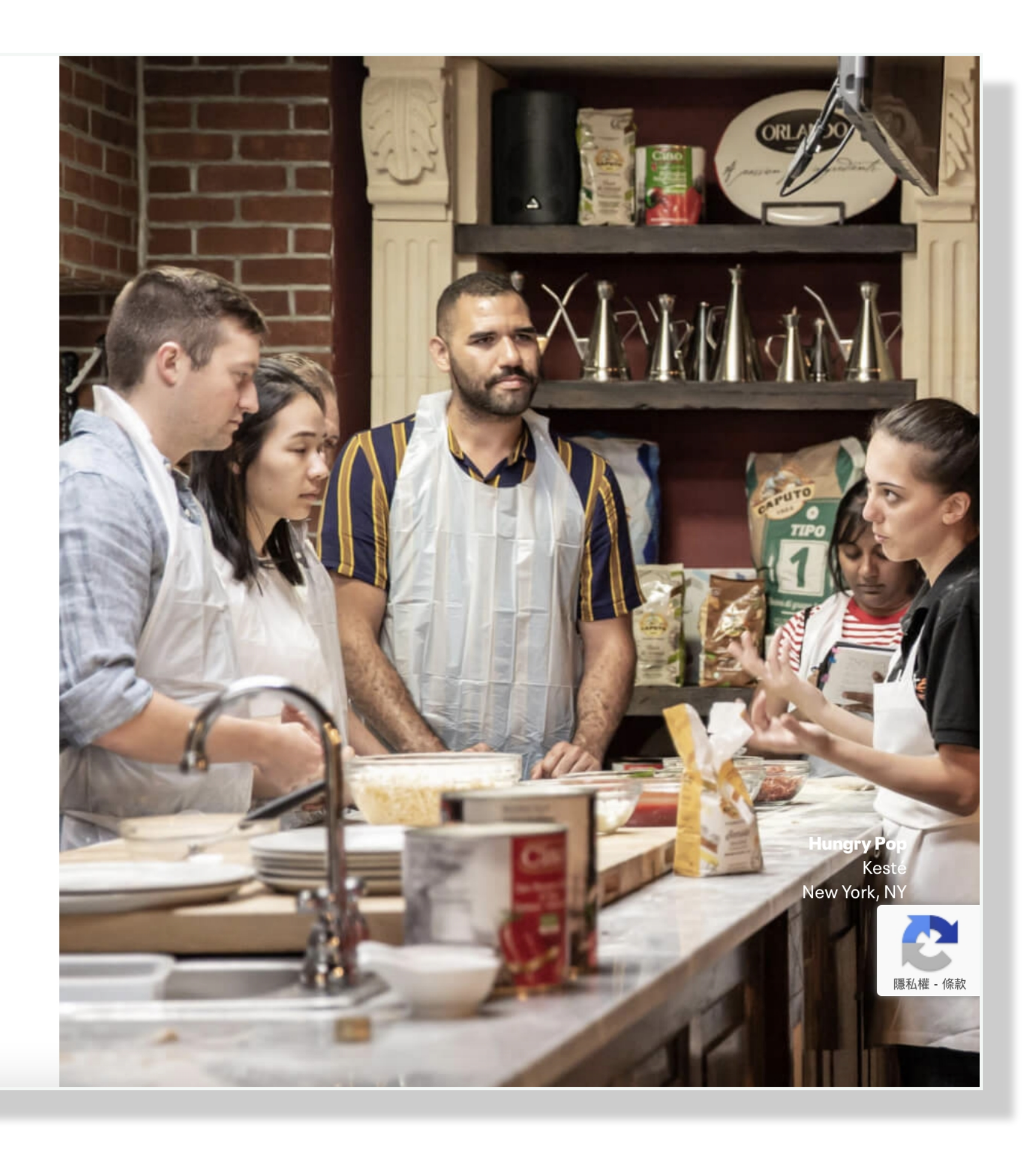

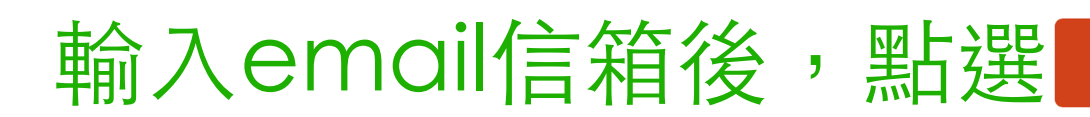

Continue

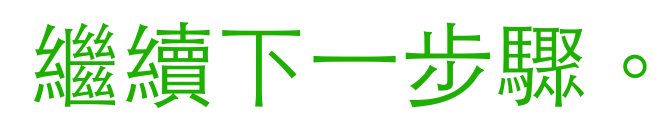

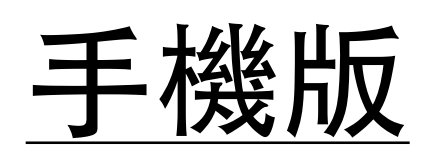

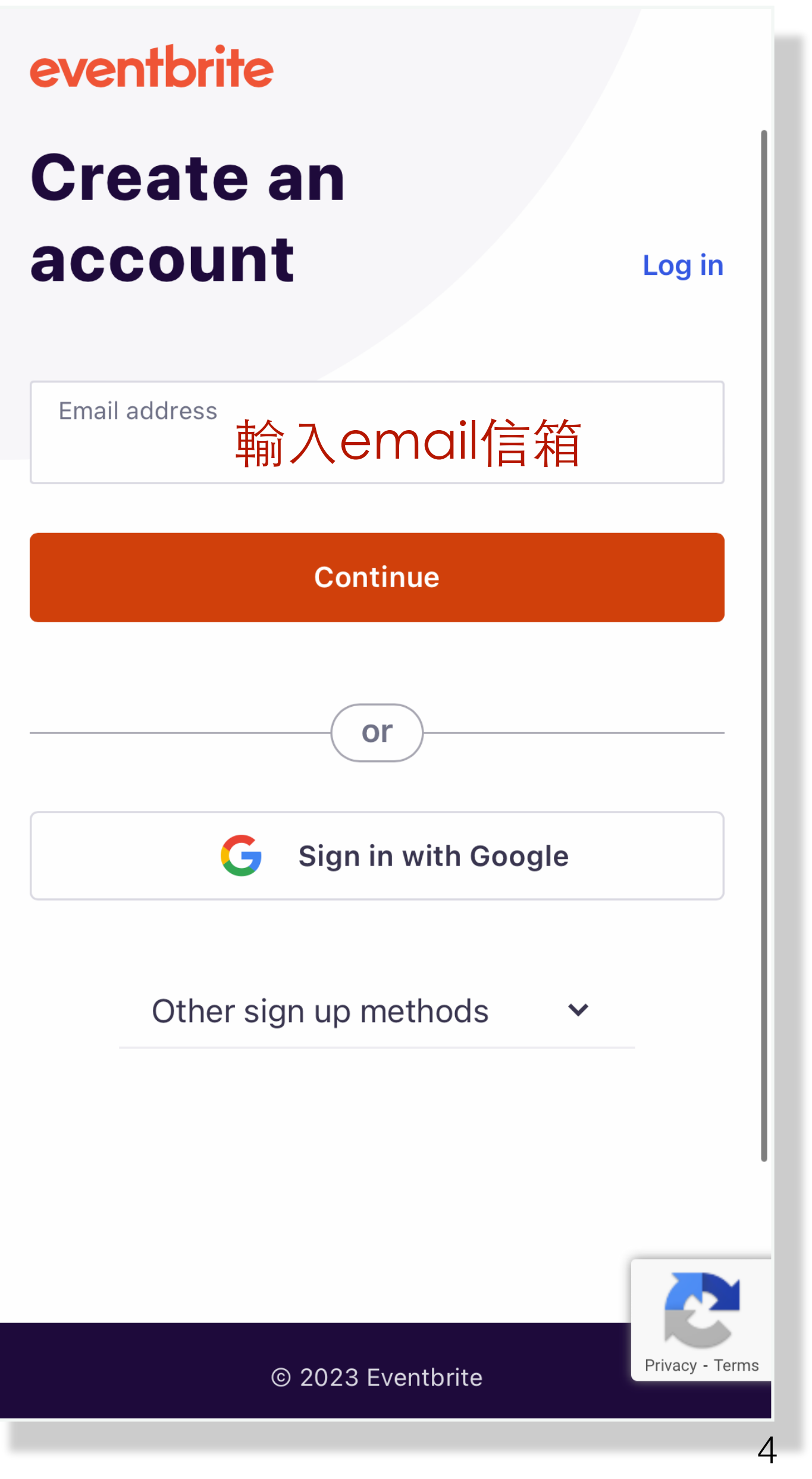

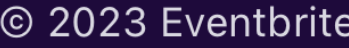

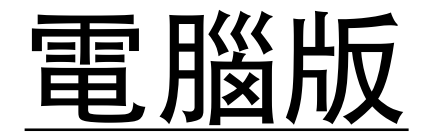

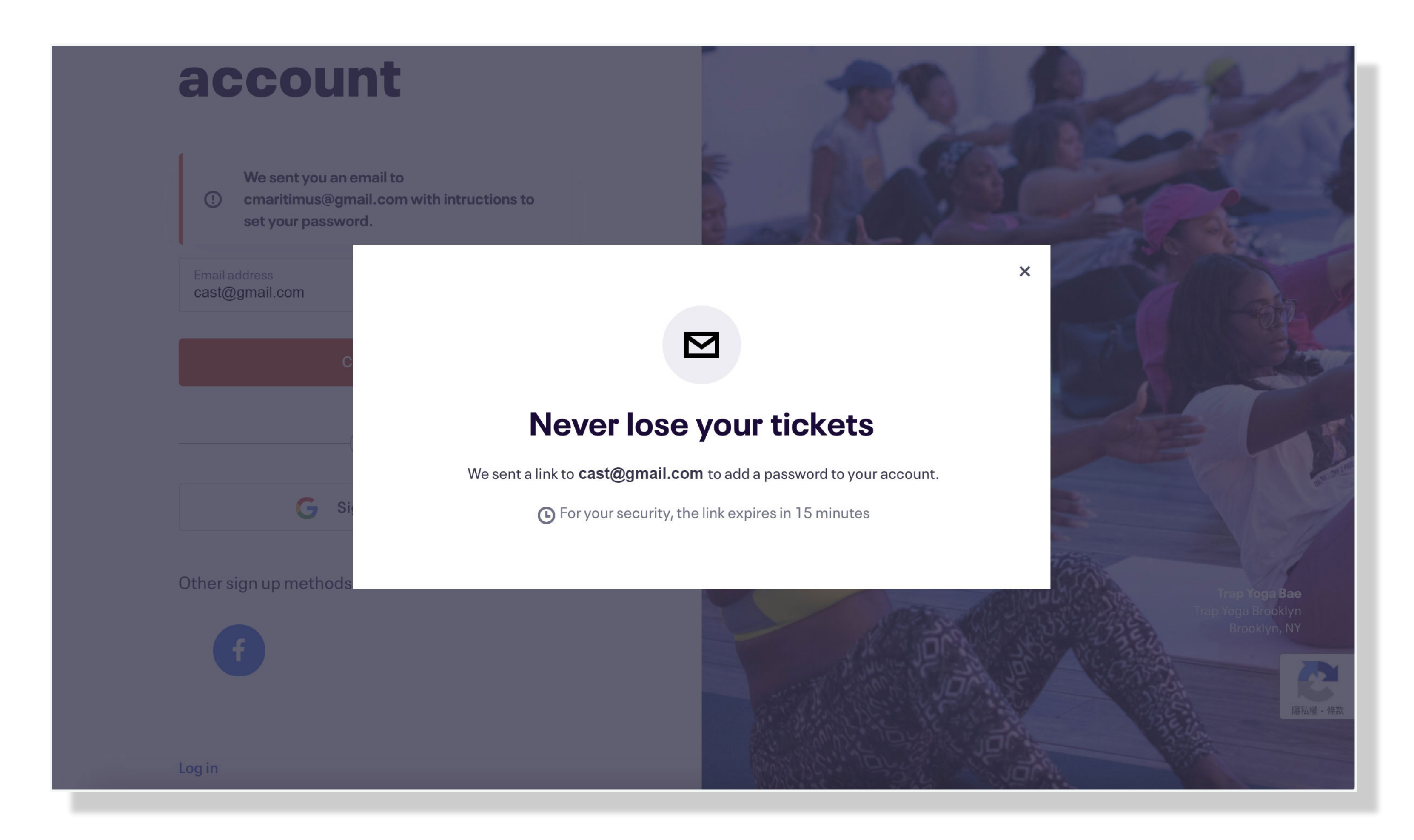

# 請至email收驗證確認信並設定密碼(若未收到信件可檢查垃圾信箱)

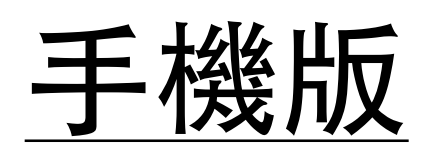

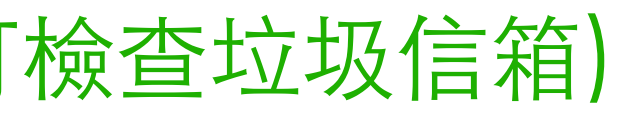

## **Never lose your tickets**

We sent a link to **cmaritimus@gmail.com** to add a password to your account.

• For your security, the link expires in 15 minutes

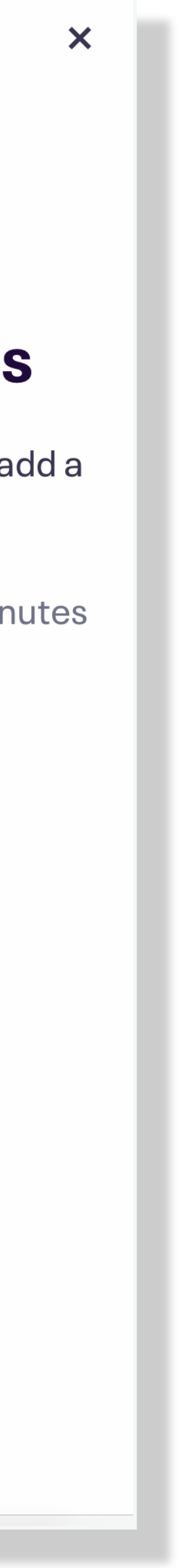

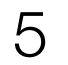

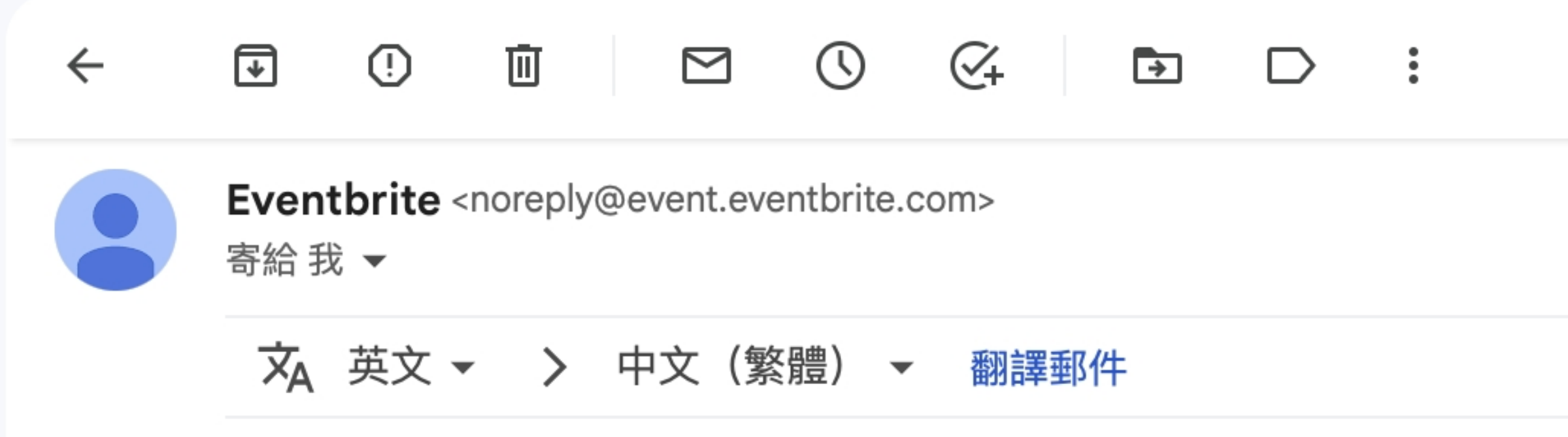

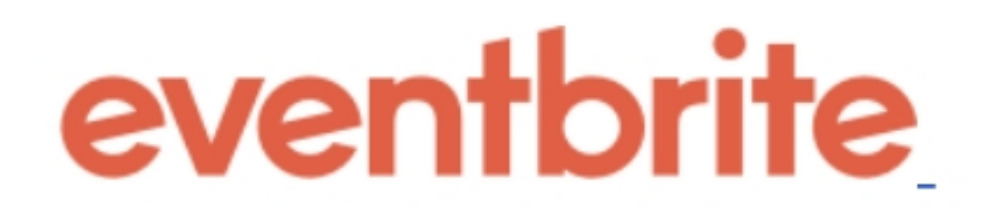

#### Dear cmaritimus@gmail.com,

Almost done! Please click this link to activate your account password.

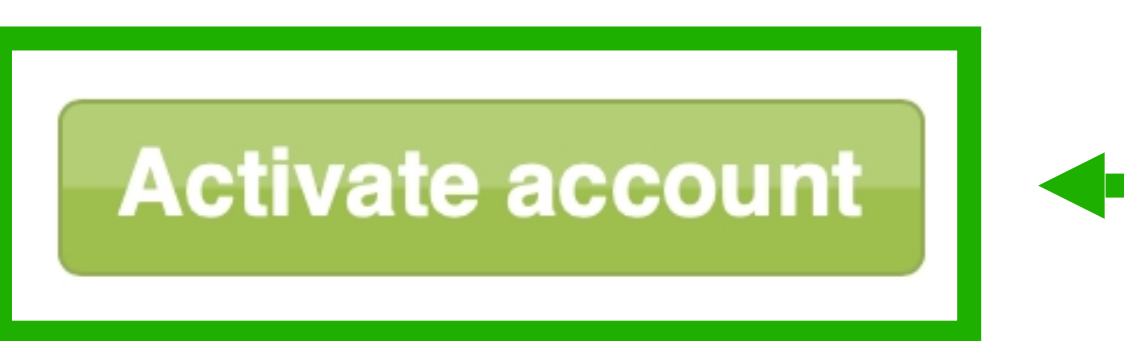

Helpful hint: You can always change your password by clici "Account" tab near the top of the Eventbrite page.

If you did not recently attempt to activate your Eventbrite ad please disregard this email.

Cheers, Eventbrite

|              |              | 第1個,共             | 其3個         | <             | >        |        |       |       |
|--------------|--------------|-------------------|-------------|---------------|----------|--------|-------|-------|
|              | 下午4:51       | (1分鐘前)            | ☆           | ۴             | :        |        |       |       |
|              | 關閉下          | 列語言的翻             | 譯功能         | :英文           | ×        |        |       |       |
|              |              |                   |             |               |          |        |       |       |
|              |              |                   |             |               |          |        |       |       |
|              |              |                   |             |               |          |        |       |       |
|              |              |                   |             |               |          |        |       |       |
| t and set a  |              | · <i>► 1,4</i> 2. | ᆂᇄᅀᇁ᠇       | ㄱ / / 卢       | F        |        |       |       |
|              | 進八15本<br>標題: | 目役 ' 訴<br>"Active | 育點印<br>ateγ | <1言14<br>/OUr | F<br>Eve | ntbrit | e acc | ount' |
| cking on the | 進入後黑即可設定     | 占選<br>E密碼         | ctivate     | accou         | nt       |        |       |       |
|              |              |                   |             |               |          |        |       |       |
| iccount,     |              |                   |             |               |          |        |       |       |
|              |              |                   |             |               |          |        |       |       |
|              |              |                   |             |               |          |        |       |       |

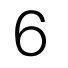

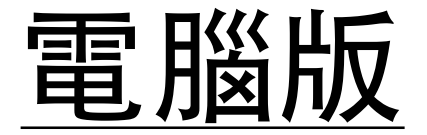

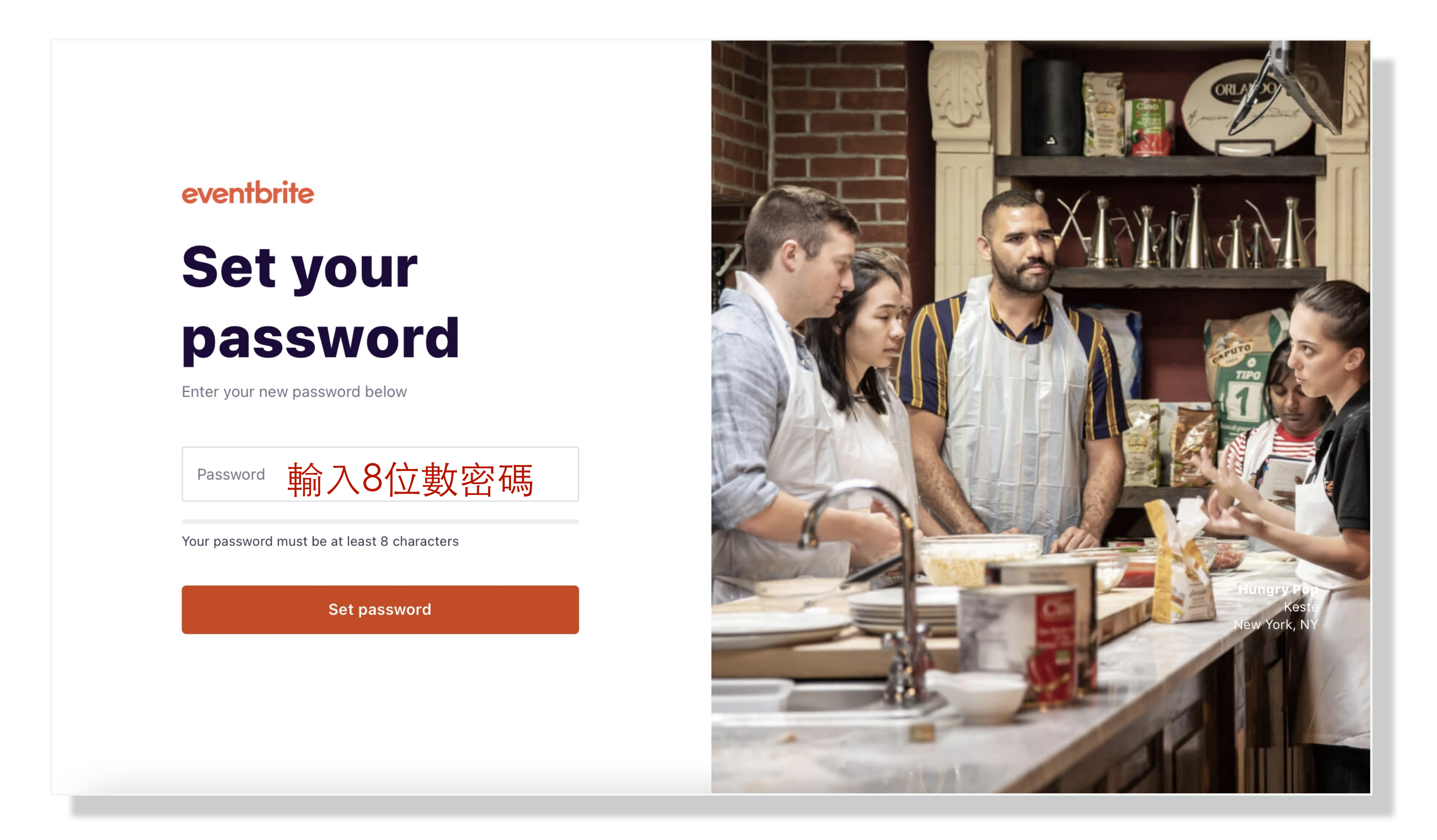

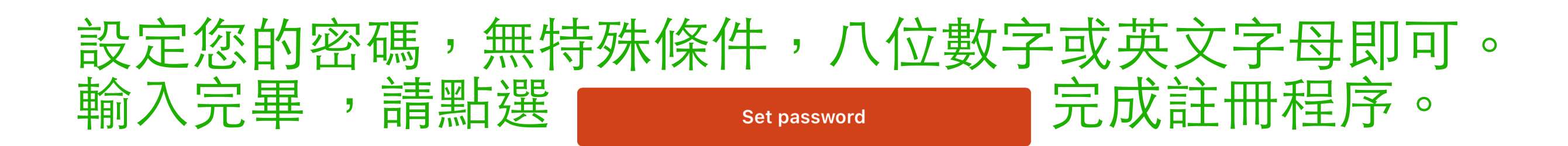

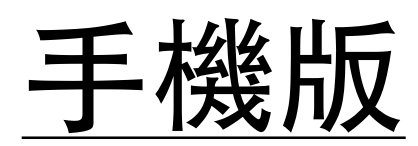

### eventbrite

# Set your password

Enter your new password below

Password 輸入8位數密碼

Your password must be at least 8 characters

Set password

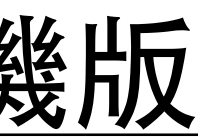

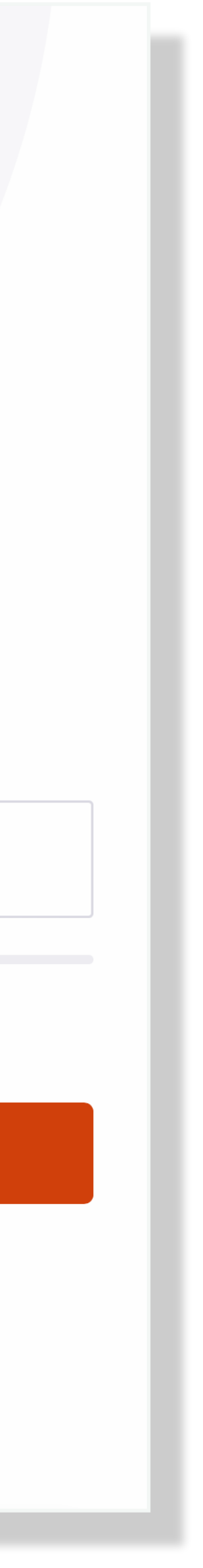

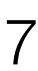

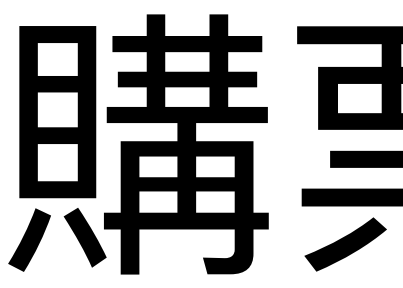

# 購票步驟

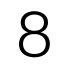

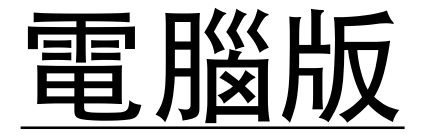

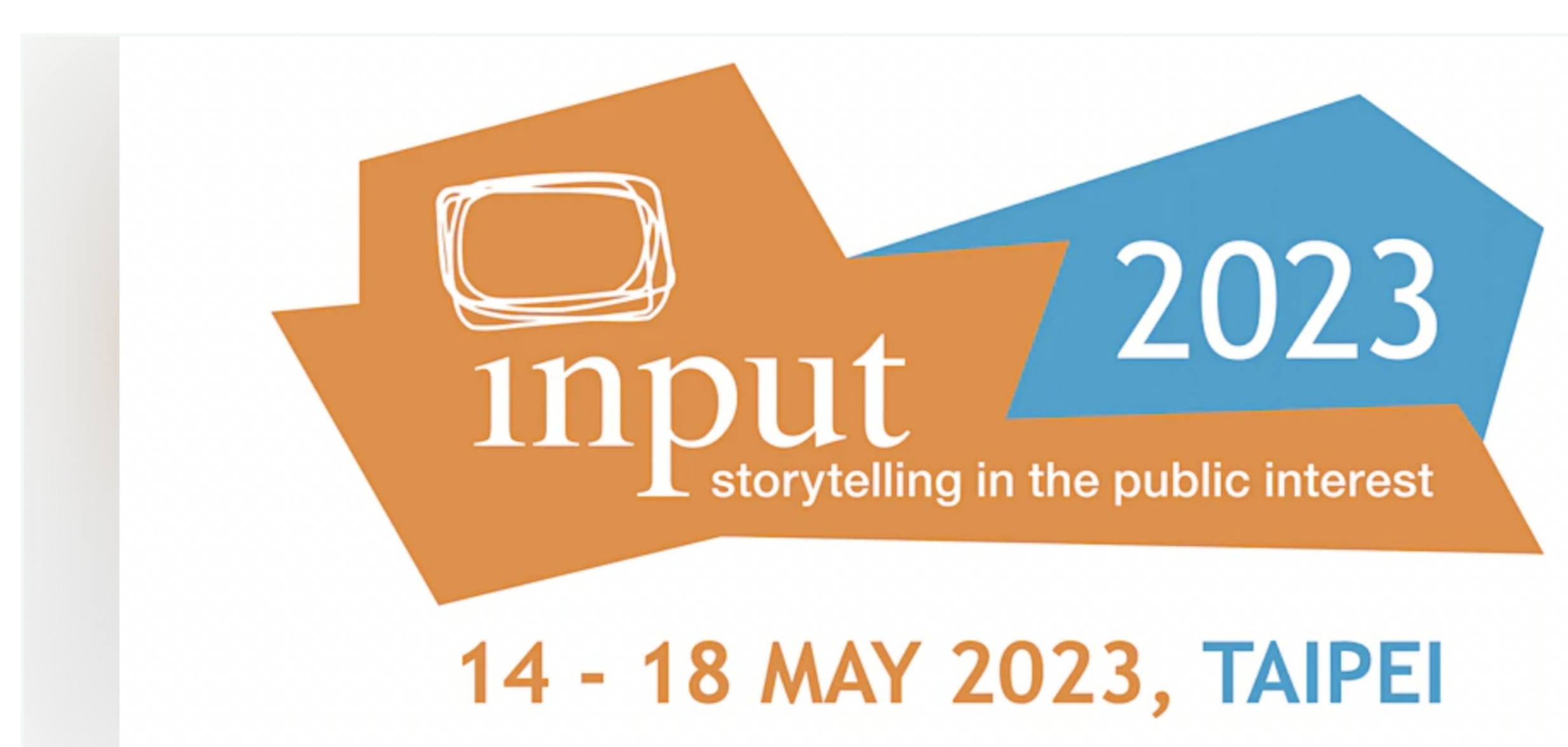

May 14

# **INPUT 2023 Taipei**

Venue: Taipei International Convention Center - TICC

Get tickets

CHF210

 $\heartsuit$ 

點選

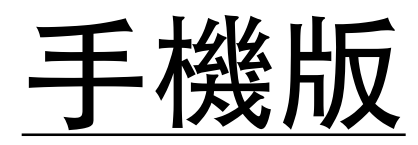

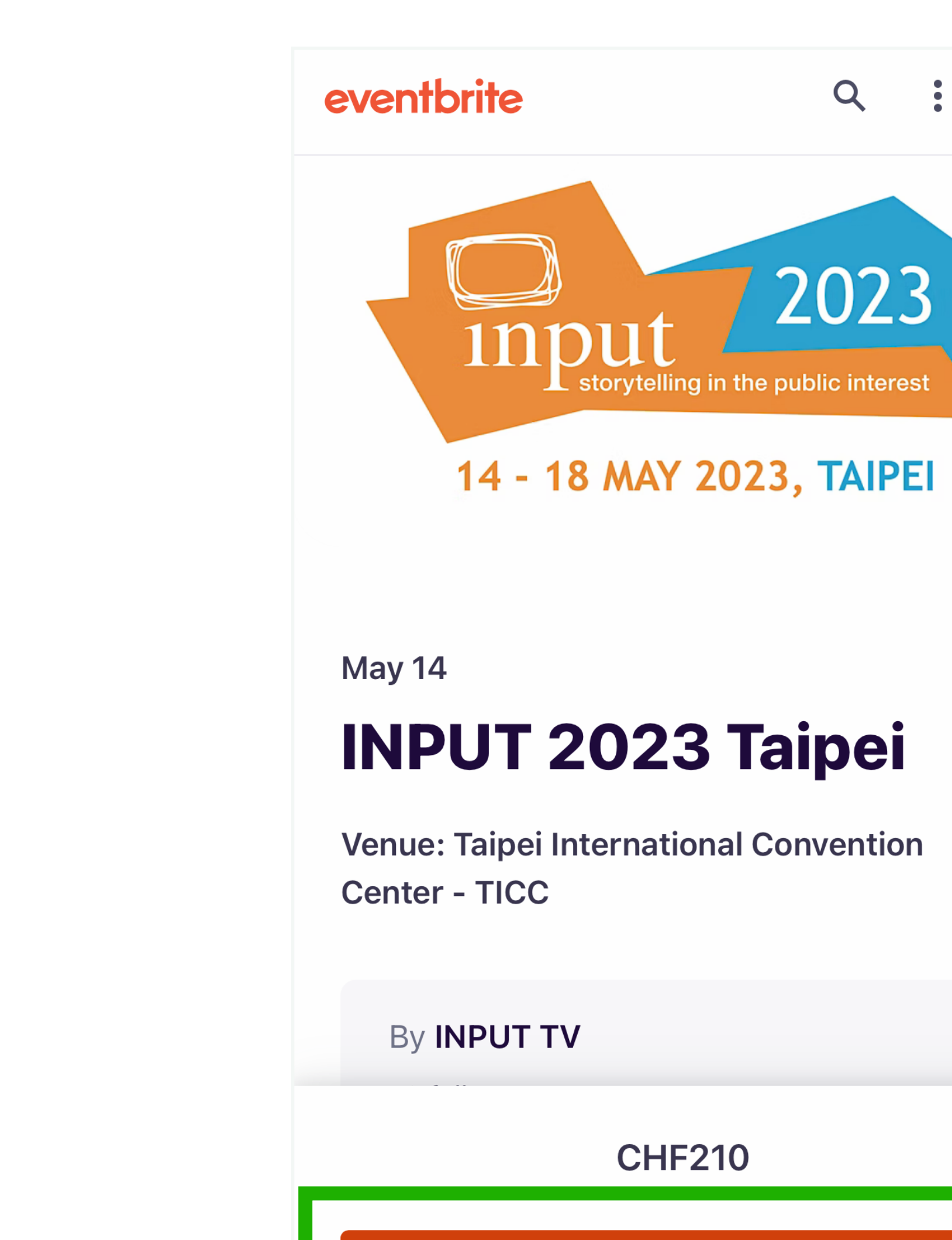

Get tickets

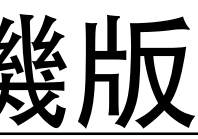

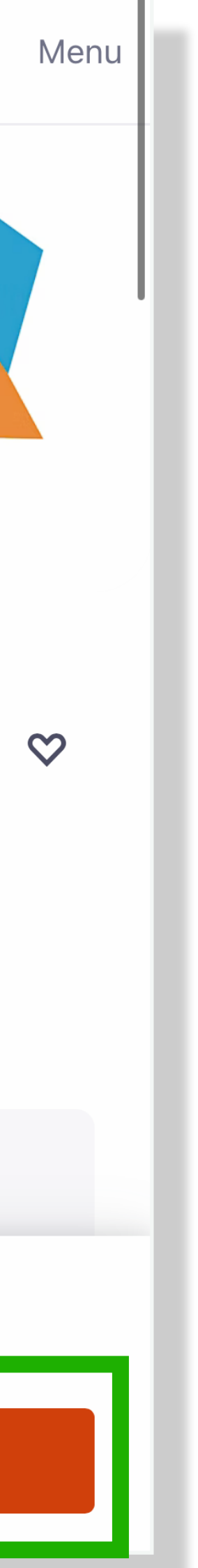

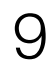

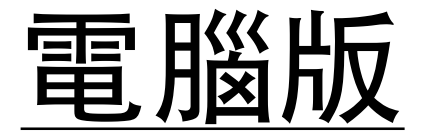

| Т              |                                       |
|----------------|---------------------------------------|
| Apply          | 14 - 18 MAY 2                         |
| 2 +            | Order summary<br>2 x Ticket for INPUT |
| English (UK) 🗸 | Total                                 |
|                |                                       |
|                |                                       |
| Check out      | GH                                    |
|                | Apply   English (UK) ✓ Check out      |

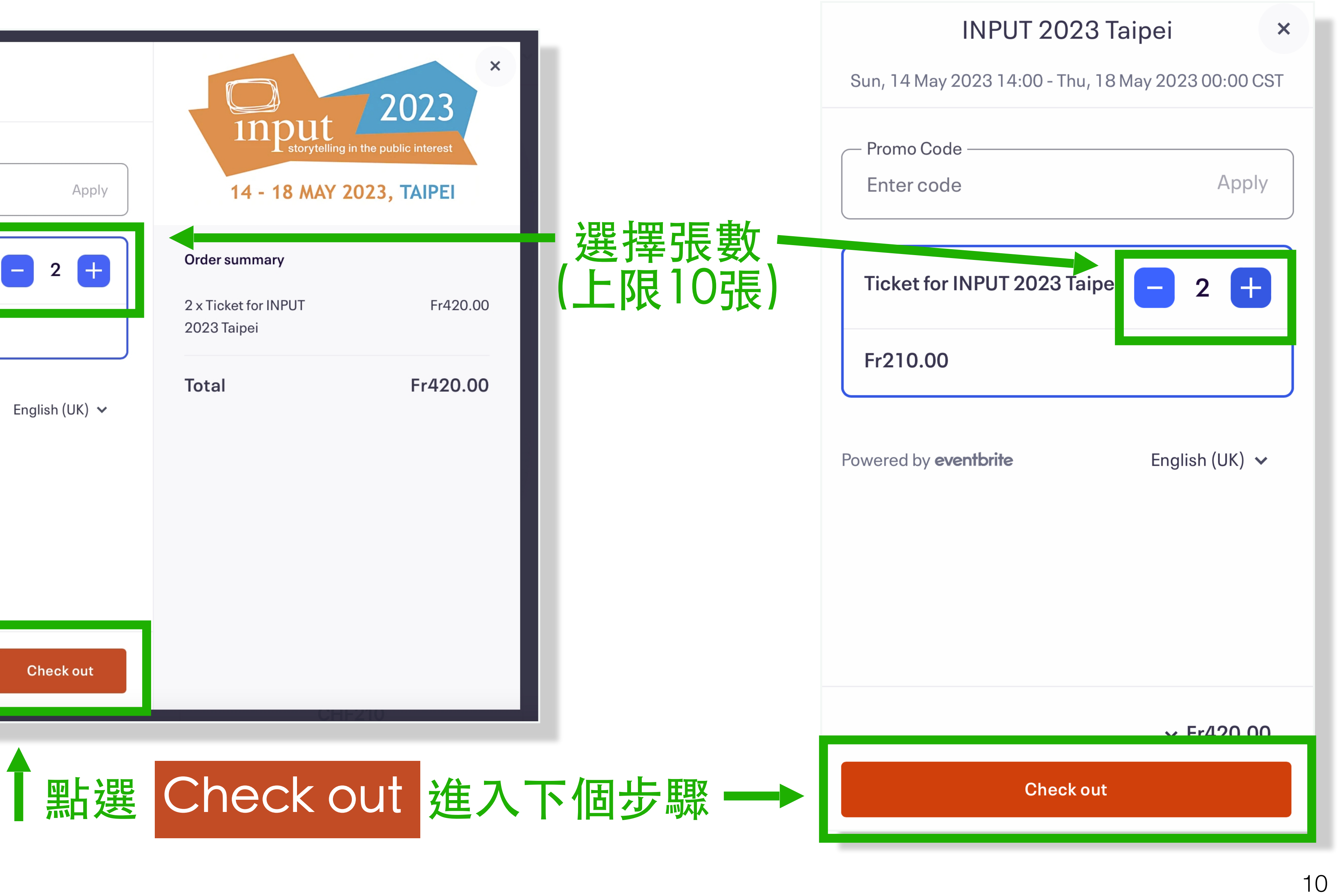

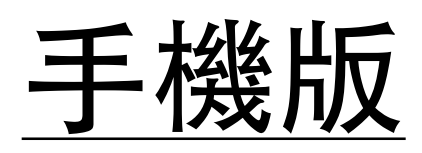

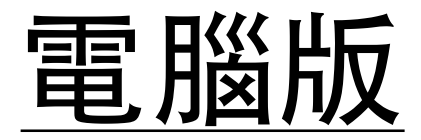

| <ul> <li>Checkout         <ul> <li>Time left 59:35</li> </ul> </li> <li>Please fill in this form to register your personal attendance for INPUT 2023 Taipei.</li> <li>Billing information 作民会 次知</li> </ul> | 14 - 18 MAY 2                                   |
|----------------------------------------------------------------------------------------------------|-------------------------------------------------|
| Log in for a faster experience. * Required                                                                                                    | Order summary                                   |
| First name*       (名子)       Surname*       (姓) $ [ [ [ [ [ [ [ [ [ [ [ [ [ [ [ [ [ [ [$                                                                                                    | 2 x Ticket for INPUT<br>2023 Taipei<br>Delivery |
| Email address       (計計1言相)       Confirm email       (評重応1言相)         Keep me updated on more events and news from this event organiser.       接收來自主就                                                      | 2 x eTicket<br>译單位的最新訊息(發                       |
| Send me emails about the best events happening nearby or online. 接收eventbrite                                                                                                    | 推薦附近其他活動                                        |
| Ticket 1 · Ticket for INPUT 2023 Taipei                                                                                                    |                                                 |
| First name*     Surname*       Place Order                                                                                                    |                                                 |

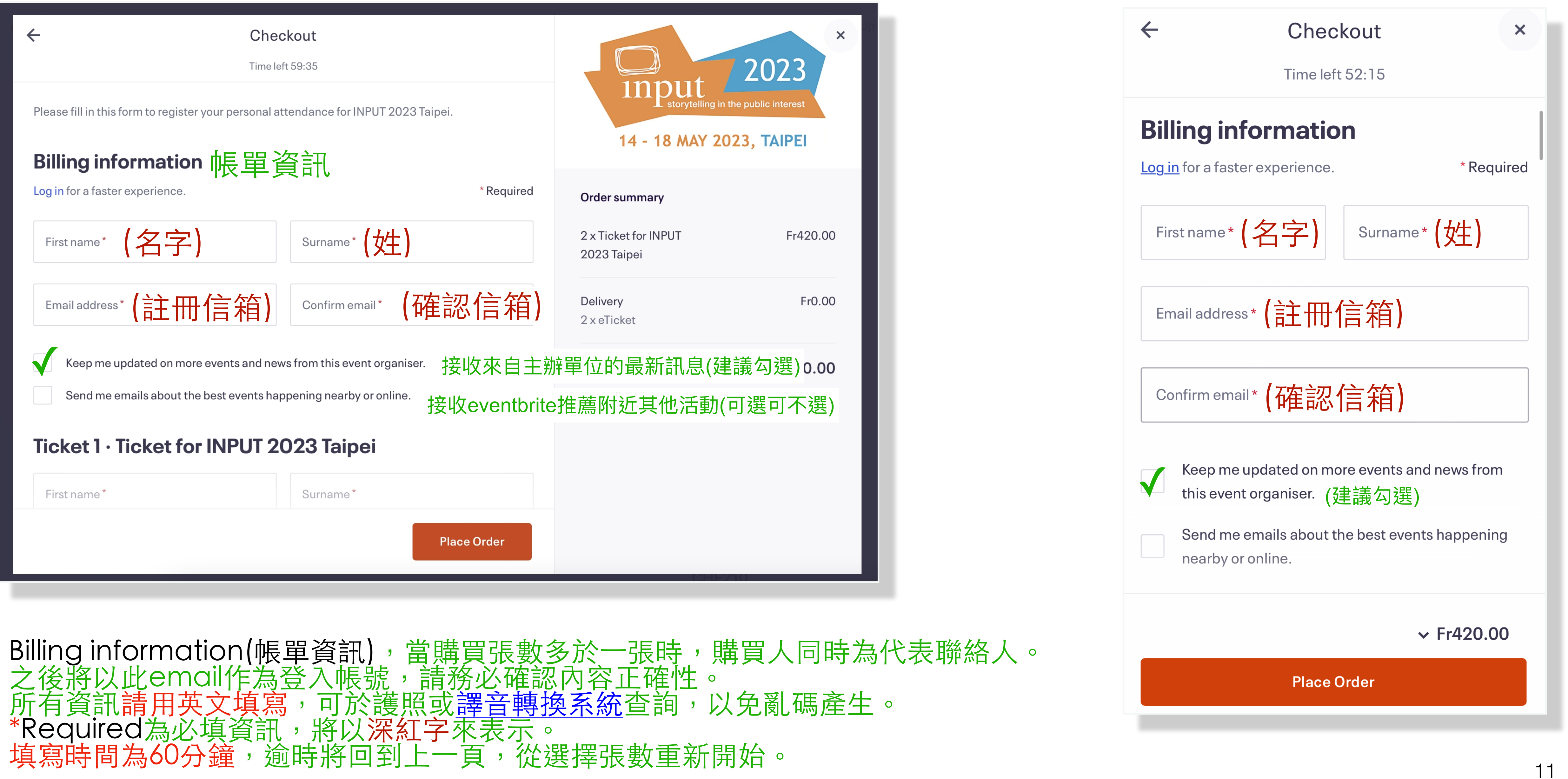

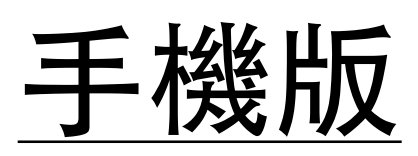

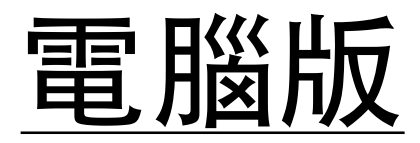

| ←<br>Ticket 1 · Ticket for INP | Checkout<br>Time left 56:22<br>PUT 2023 Taipei 第一張票 | Input<br>storytelling               |
|--------------------------------|-----------------------------------------------------|-------------------------------------|
| First name *                   | Surname*                                            | 14 - 18 MAY                         |
| Email address *                |                                                     | Order summary                       |
| Home phone *                   |                                                     | 2 x Ticket for INPUT<br>2023 Taipei |
| Mobile phone *                 |                                                     | Delivery<br>2 x eTicket             |
| Job title *                    |                                                     | Total                               |
| Company *                      |                                                     |                                     |
| Workaddress                    |                                                     |                                     |
|                                | Place Order                                         |                                     |

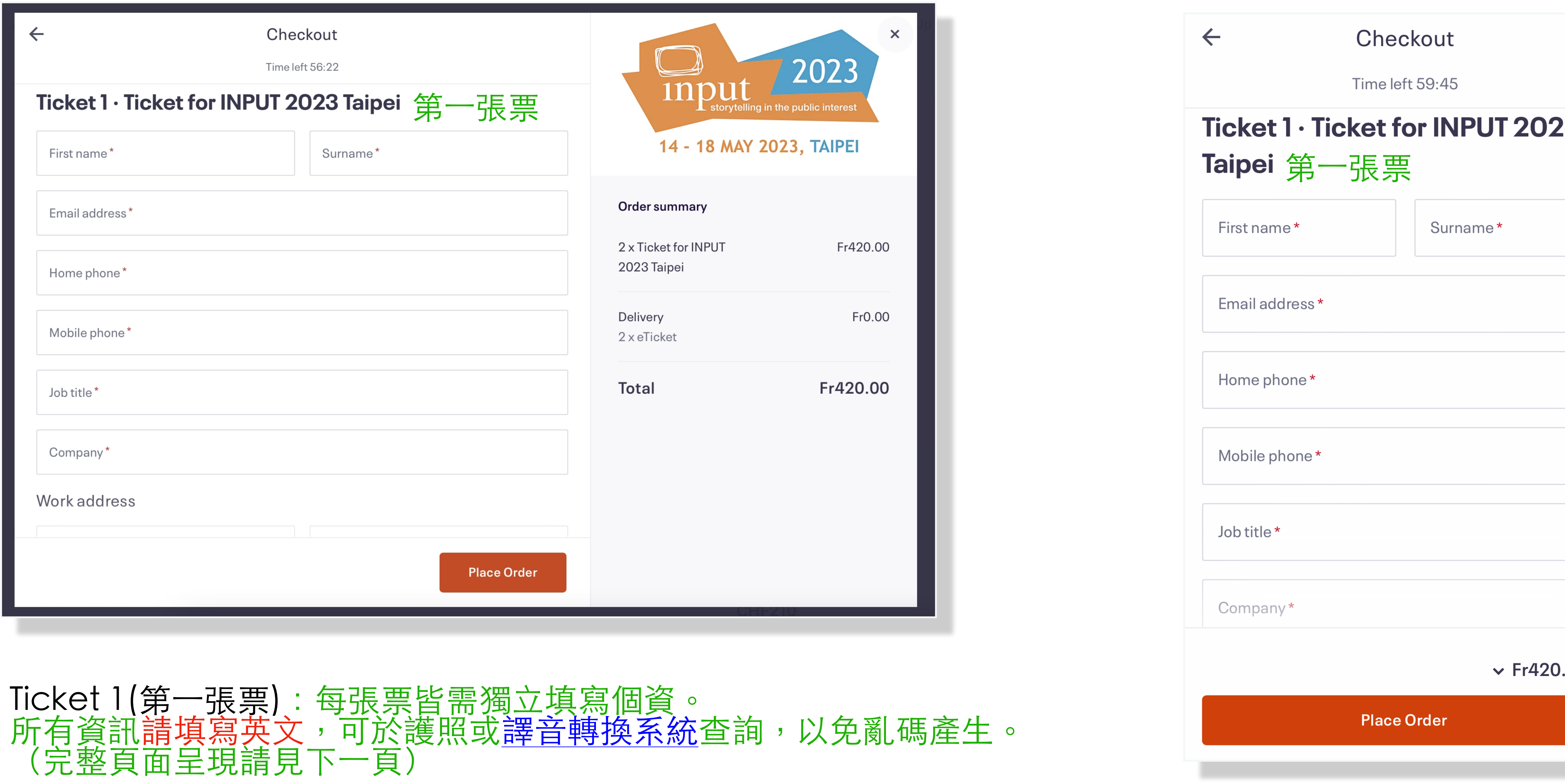

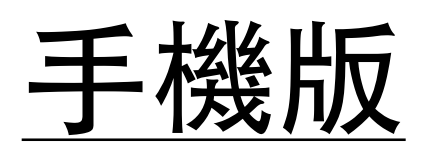

| >    | <b>‹</b> |  |
|------|----------|--|
|      |          |  |
| 23   |          |  |
|      |          |  |
|      |          |  |
|      |          |  |
|      |          |  |
|      |          |  |
|      |          |  |
|      |          |  |
|      |          |  |
|      |          |  |
|      |          |  |
|      |          |  |
|      |          |  |
| 0.00 |          |  |
|      |          |  |
|      |          |  |
|      |          |  |

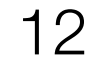

# **Ticket 1 · Ticket for INPUT 2023 Taipei**

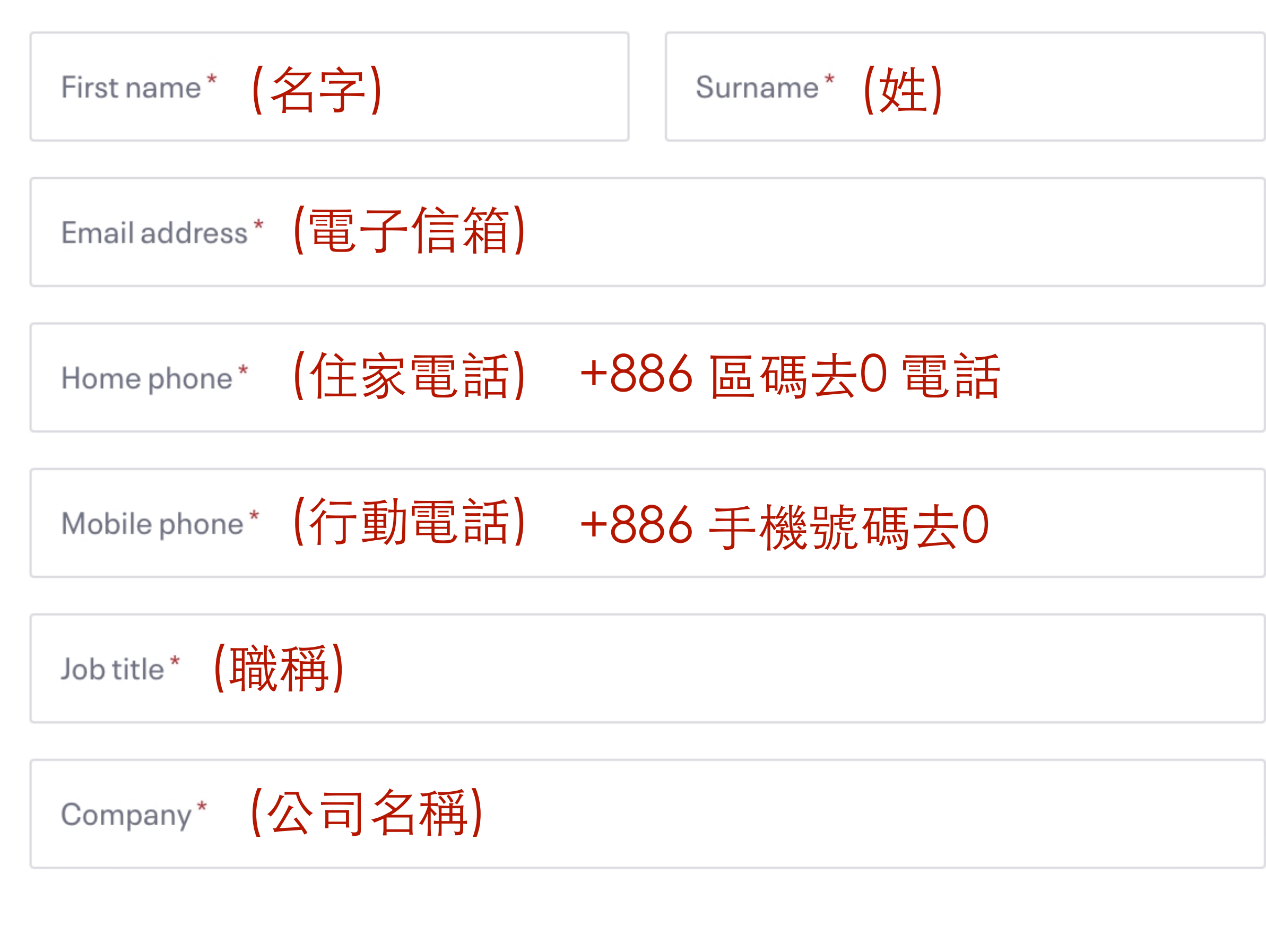

#### 電話請加國碼,可參考世界各國冠碼國碼表

市內電話:台灣國碼+886區域號碼(不加0)受話戶號碼 Ex: 台北電話02-12345678, 則為+886212345678 行動電話:台灣國碼+886手機號碼去0 EX:0912345678,则為+886 912345678

### \*Required為必填資訊,將以深紅字來表示

| Work address 公司地址,可参                          | <u>參考</u> | 中文地址音譯約         | <u> 周站</u> 查詢     |
|-----------------------------------------------|-----------|-----------------|-------------------|
| Address 1 * (地址)                              |           | Address 2 (地力   | 上-非必填)            |
| Town/City* (縣市)                               |           | County<br>(非必填) | Post Code*<br>(郵遞 |
| Country <sup>*</sup><br>Taiwan R.O.C.(國家) 🗸 🗸 |           |                 |                   |
| Workphone* (辦公用號碼) +                          | 886       | 6區碼去0電詞         | 5                 |

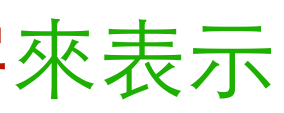

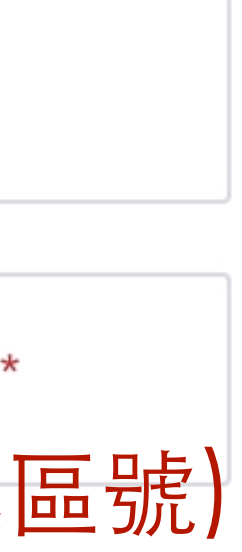

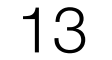

#### I am involved with a production presented at INPUT 2023\*

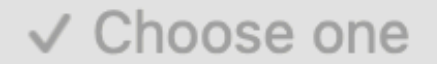

No

Yes

# 我是INPUT 2023 入選作品的工作人員

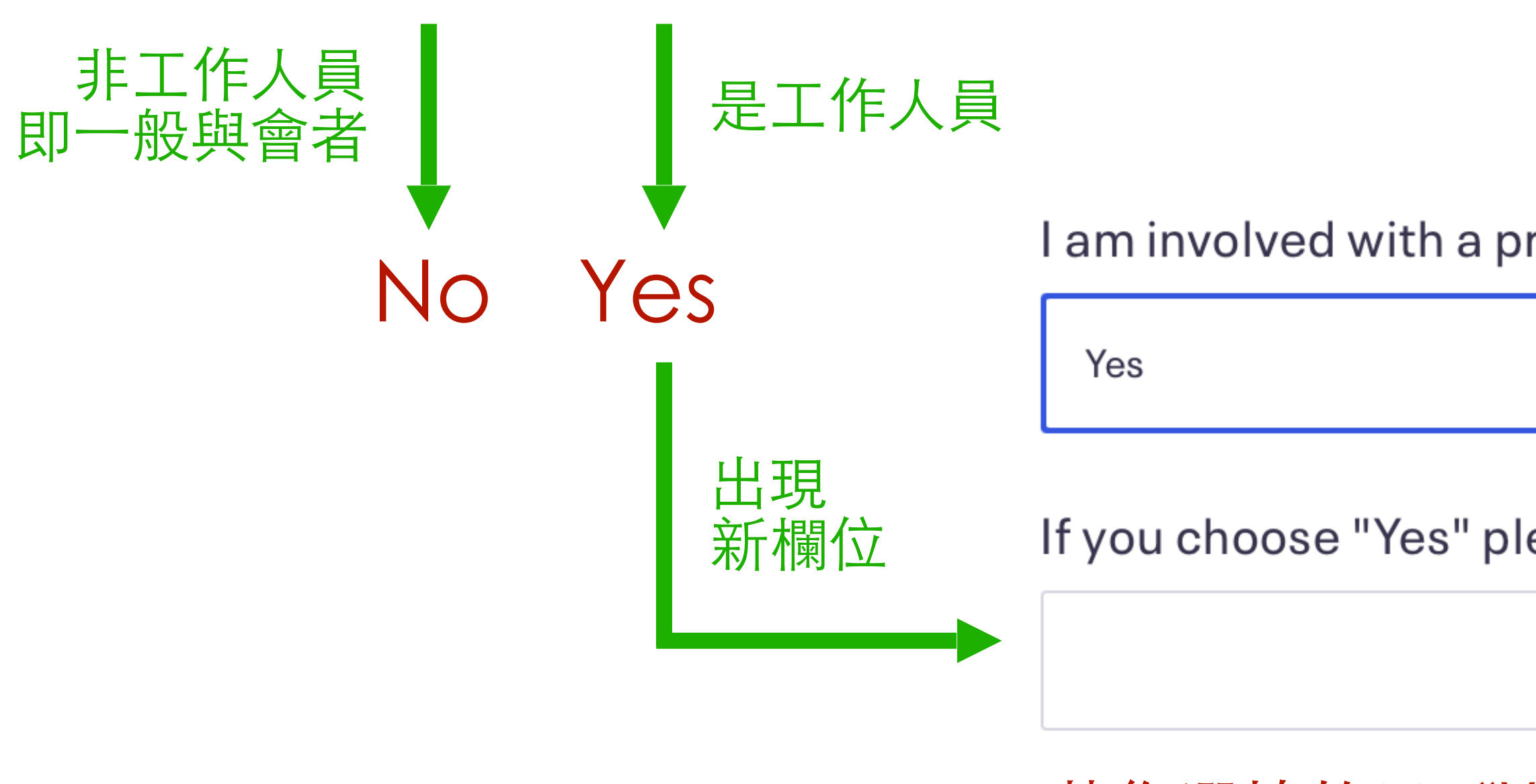

## \*Required為必填資訊,將以深紅字來表示

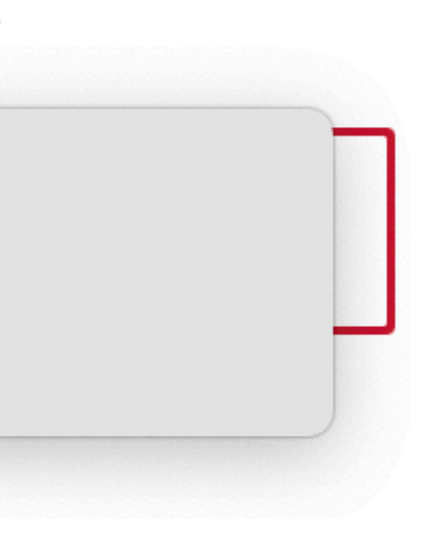

#### I am involved with a production presented at INPUT 2023\*

If you choose "Yes" please enter the title (in English)\*

# 若您選填的是"Yes",請用英文輸入頭銜(例:導演、製作人、演員等)

 $\sim$ 

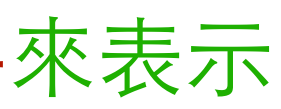

14

#### I will be attending INPUT 2023 on\*

| Sunday, 14 May    |
|-------------------|
| Monday, 15 May    |
| Tuesday, 16 May   |
| Wednesday, 17 May |
| Thursday, 18 May  |

與會日期 (全程參與請勾選全部選項)

## \*Required為必填資訊,將以深紅字來表示

I have attended as paying delegate the following INPUT Conferences:

| INPUT 2022 Barcelona    |
|-------------------------|
| INPUT 2019 Bangkok      |
| INPUT 2018 Brooklyn     |
| INPUT 2017 Thessaloniki |
| none                    |
|                         |

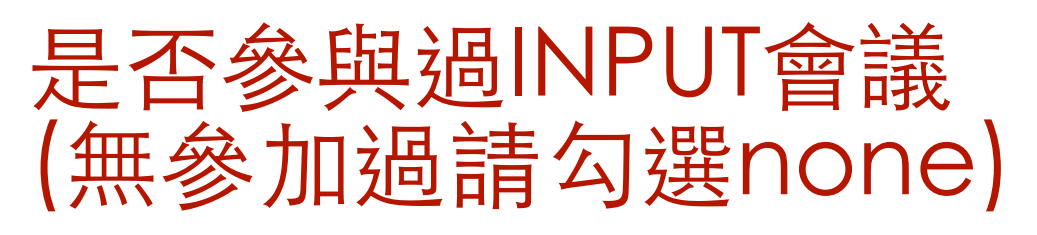

I agree to share my entered contact details (name, country, company, email) with the INPUT 2023 delegates.

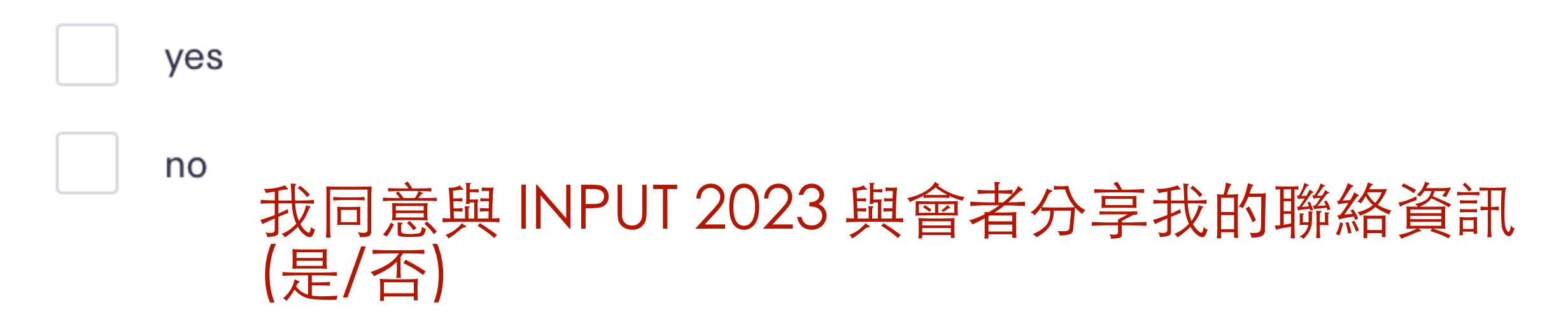

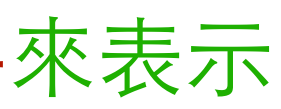

15

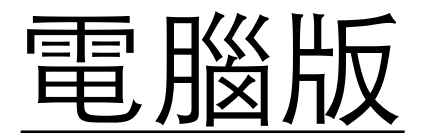

| Checkout<br>Time left 54:25                                                                                                    | Input<br>storytelling                        |
|----------------------------------------------------------------------------------------------------|----------------------------------------------|
| l agree to share my entered contact details (name, country, company, * email) with the INPUT 2023 delegates.                                              | 14 - 18 MAY 3                                |
| yes<br>no                                                                                                    | <b>Order summary</b><br>2 x Ticket for INPUT |
| Pay with                                                                                                    | 2023 Taipei<br>Delivery                      |
| PayPai<br>Select 'Place Order' to pay with PayPal. You can check out as a guest or with your PayPal<br>account. Return to this page when you're finished. | Total                                        |
| ✓ I accept the <u>Eventbrite Terms of Service</u> , <u>Community Guidelines</u> and <u>Privacy Policy</u> .<br>(Required) 同意使用者與隱私權規範                     |                                              |
| Powered by <b>eventbrite</b>                                                                                                    |                                              |
| Place Order                                                                                                    | CH                                           |
| 僅有PayPal一付款方式,可於PayPal使<br>勾選"同意使用者與隱私權規範"後,黑                                                                                                    | 用信用卡。<br>占選 Place Order                      |

畫面將導入PayPal頁面,請先確認瀏覽器允許彈跳視窗開啟。

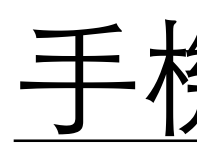

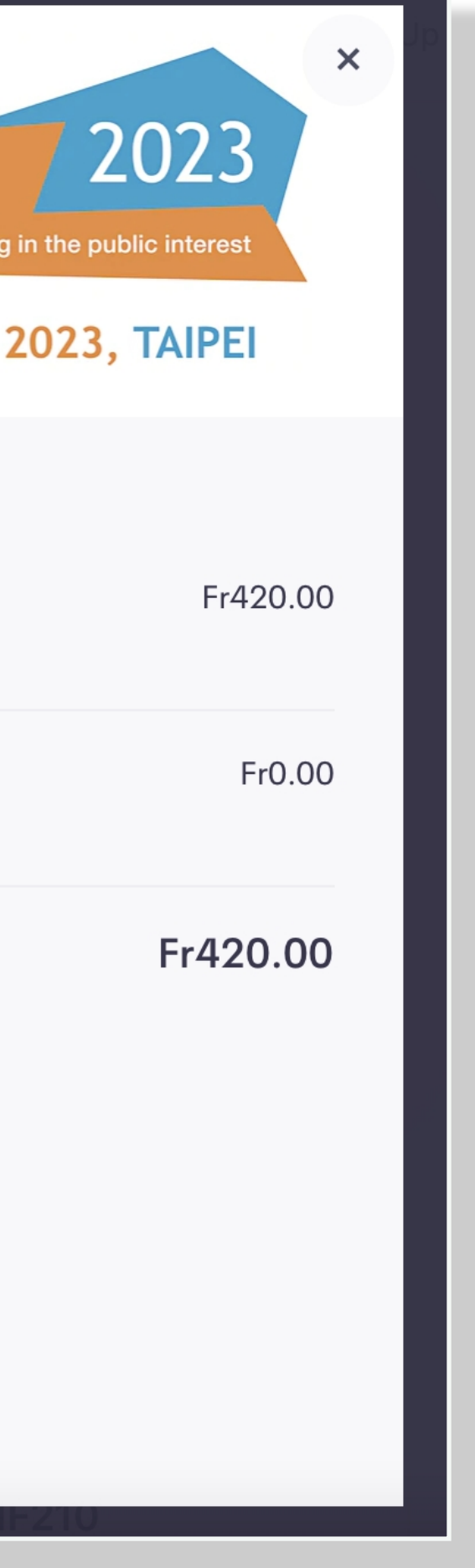

# Place Order 進行結帳動作。

| $\leftarrow$ | Checkout        |  |
|--------------|-----------------|--|
|              | Time left 59:34 |  |
| yes          |                 |  |
| no           |                 |  |
|              |                 |  |

### Pay with

#### **PayPal**

Select 'Place Order' to pay with PayPal. You can check out as a guest or with your PayPal account. Return to this page when you're finished.

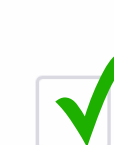

I accept the Eventbrite Terms of Service, <u>Community Guidelines</u> and <u>Privacy Policy</u>. (Required) 同意使用者與隱私權規範

Powered by eventbrite

✓ Fr420 00

**Place Order** 

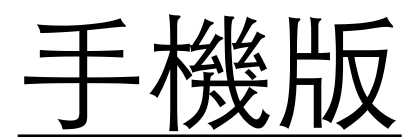

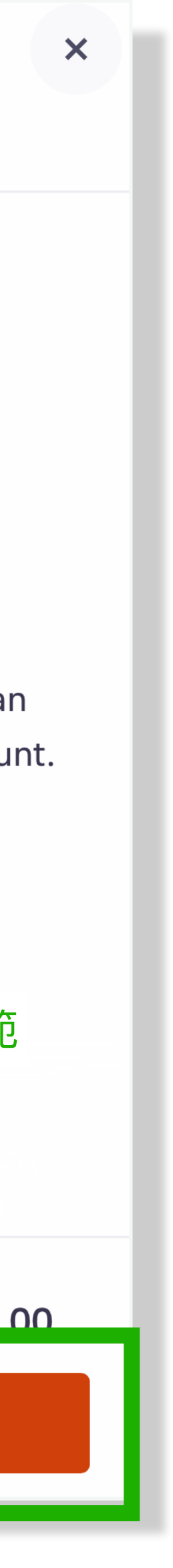

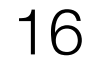

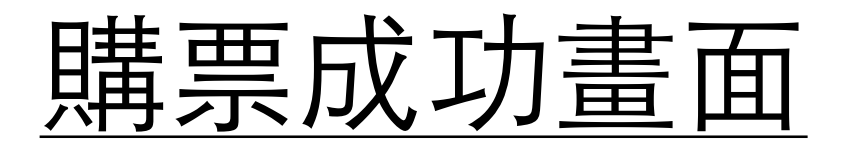

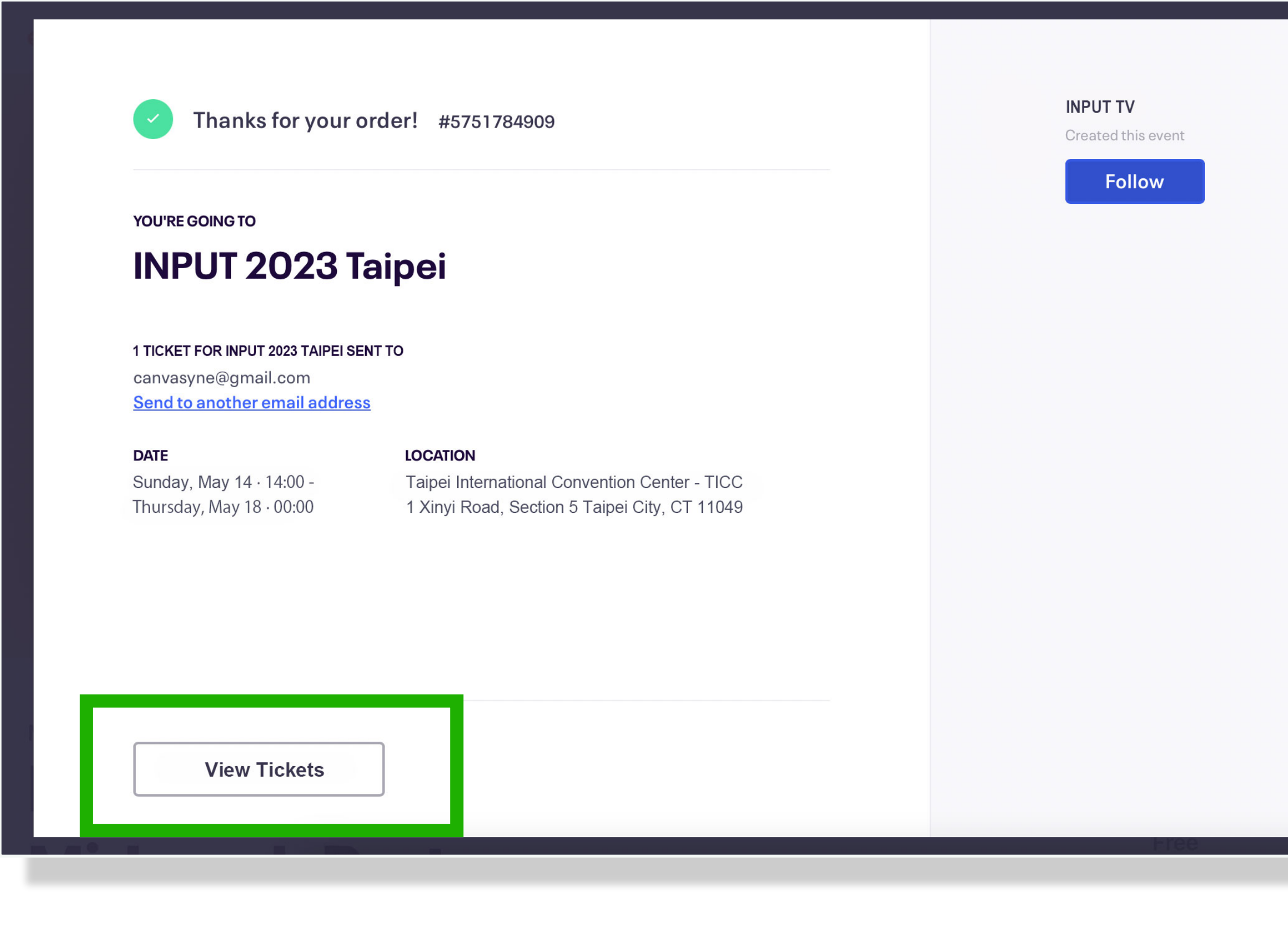

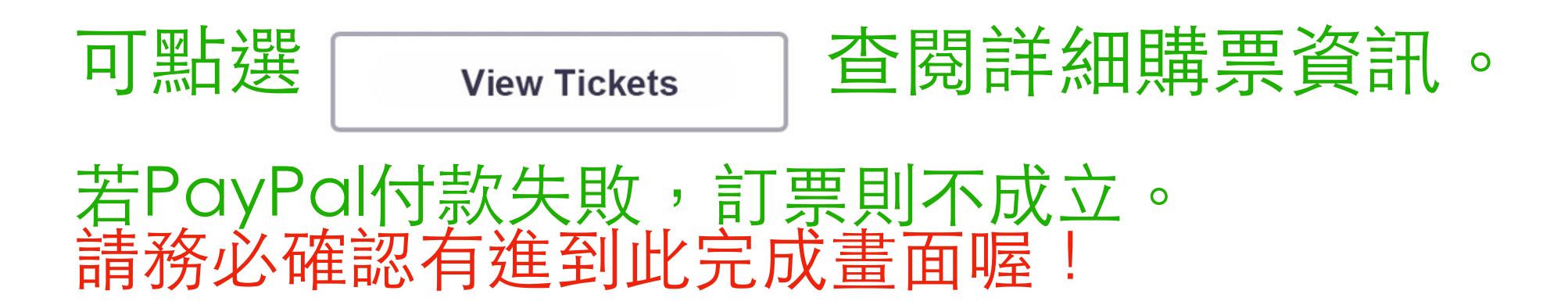

# 付款失敗畫面

| none                                                                                                    |                                                                                |        |
|----------------------------------------------------------------------------------------------------|--------------------------------------------------------------------------------|--------|
| l agree to share r<br>company, email)                                                                                                    | my entered contact details (name, country,<br>) with the INPUT 2023 delegates. | *      |
| ✓ yes                                                                                                    |                                                                                | о      |
| no                                                                                                    |                                                                                | 2      |
| Pay with                                                                                                    |                                                                                | 20     |
| PayPal                                                                                                    |                                                                                | D<br>2 |
| Select 'Place Order' to pay with PayPal. You can check out as a guest or with your PayPal<br>account. Return to this page when you're finished. |                                                                                | Т      |
| I accept the Event<br>(Required)                                                                                                    | entbrite Terms of Service, Community Guidelines and Privacy Policy             |        |
| Powered by <b>eventbrite</b>                                                                                                    |                                                                                |        |
|                                                                                                    |                                                                                |        |
|                                                                                                    |                                                                                |        |

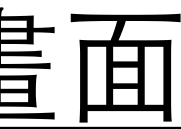

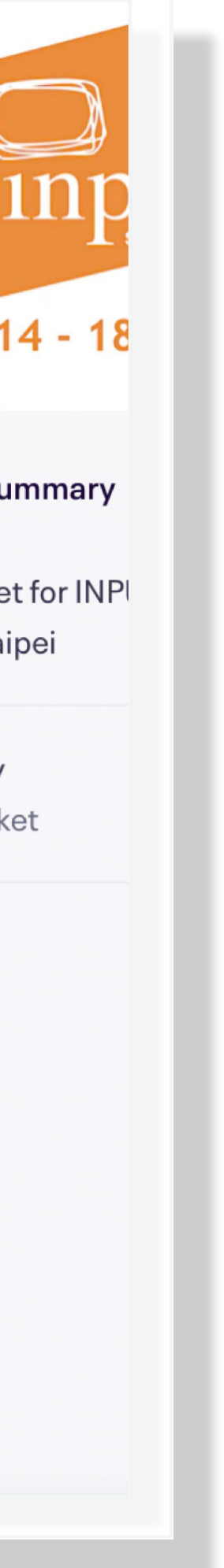

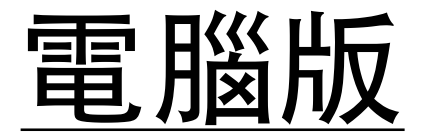

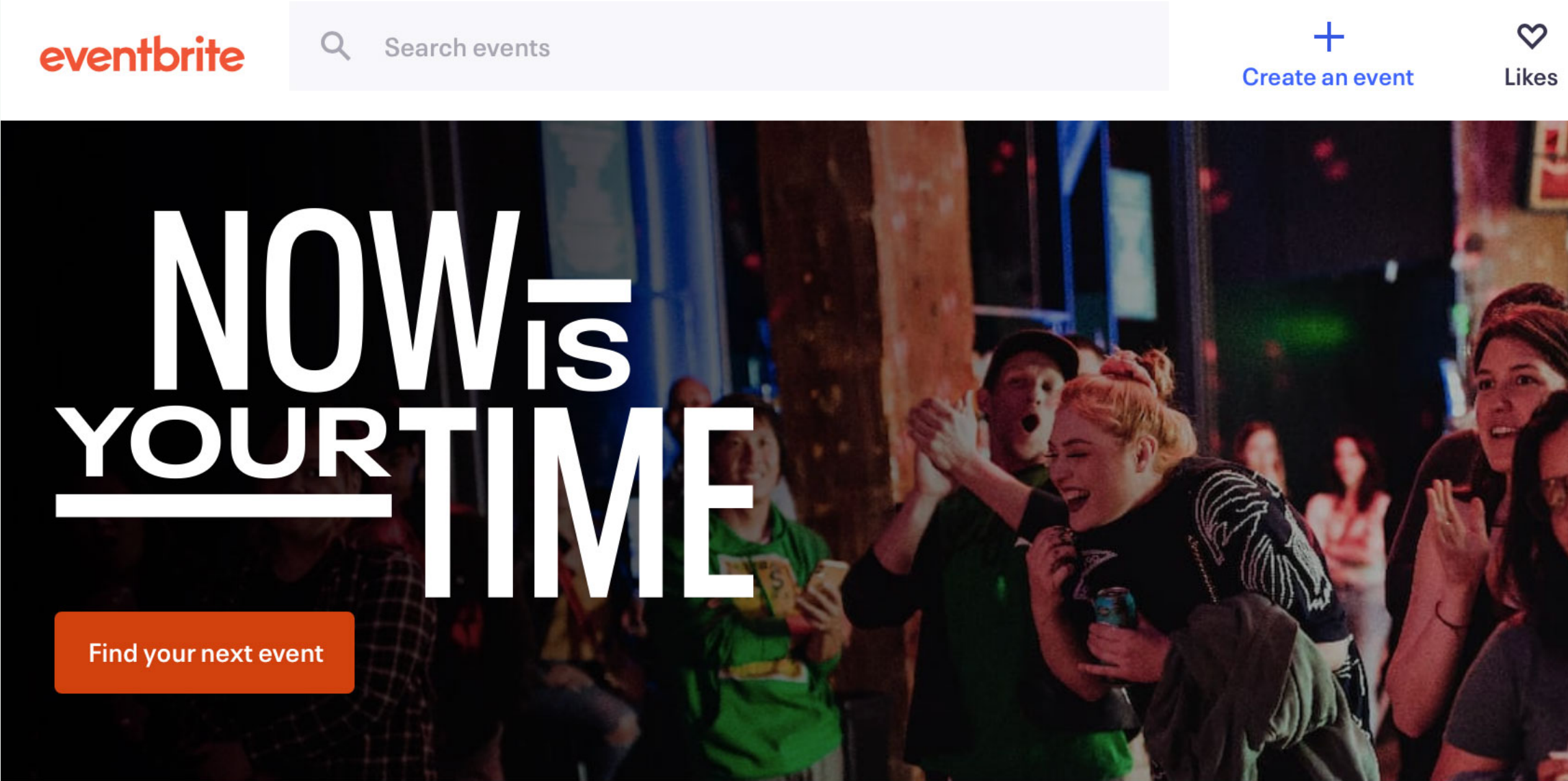

#### Popular in 🗡 Taipei

All For you Online Today This weekend

Valentine's Day

**Black History Month** 

Free Music

#### **Check out trending categories**

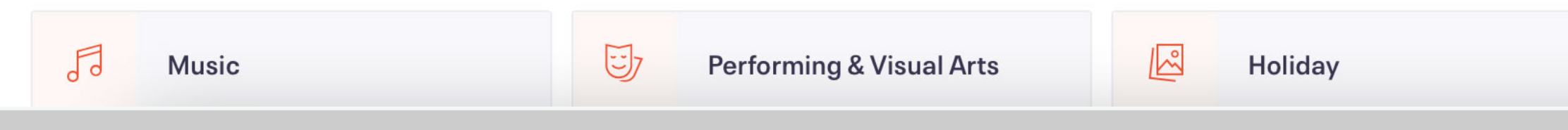

# 訂票完成後,即可按照步驟查詢個人資料與票券管理。 活動報到當日向櫃檯出示票券(或您收到的email信件)即可入場。

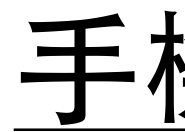

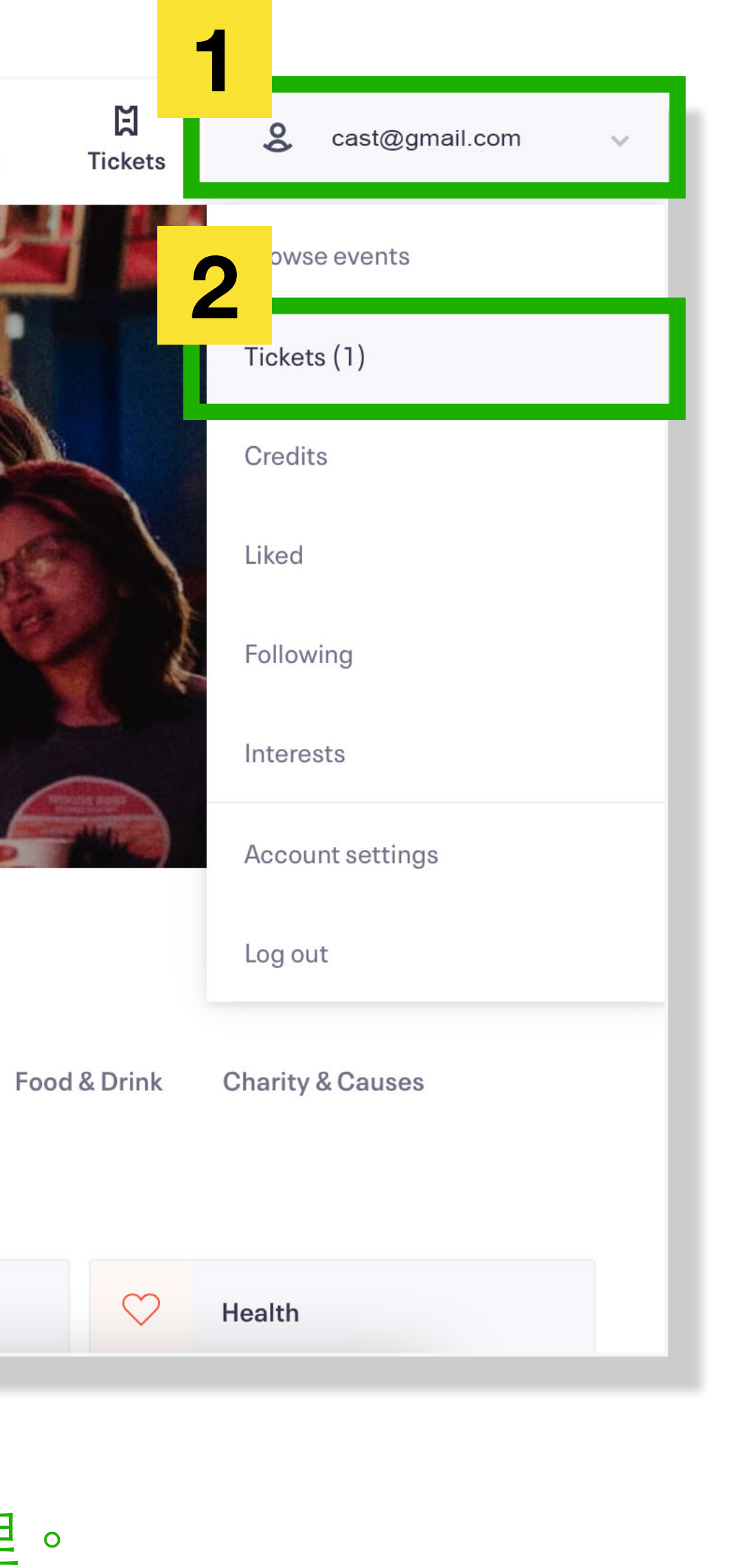

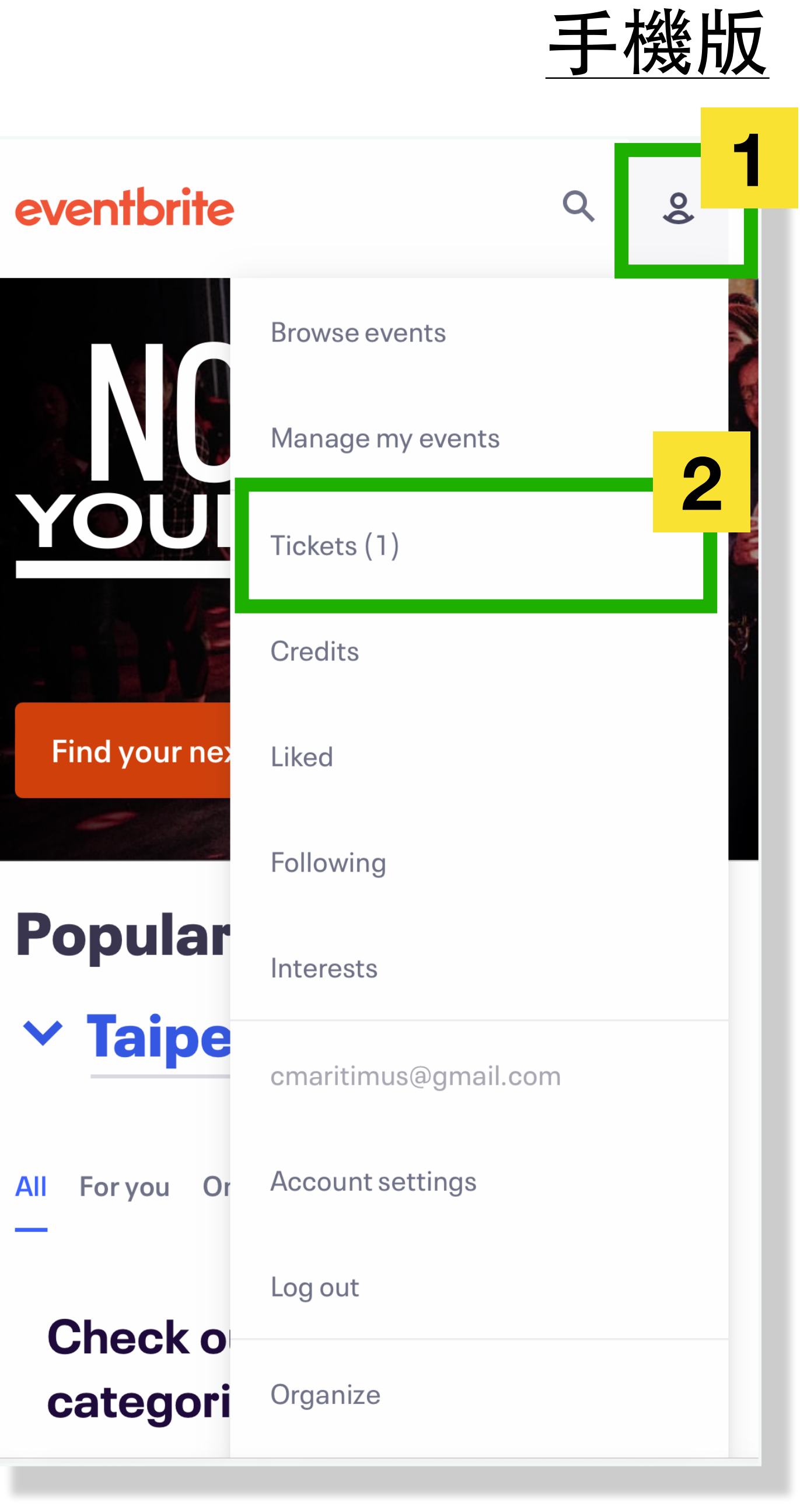

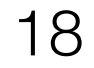